マイナンバー登録

#### MATRIX TRADER

MATRIXTRADERではアプリ内でマイナンバー確認書類をアップロードすることができます。

### ■【マイナンバー登録】表示方法

①【情報】▶【マイナンバー登録】を クリックします。

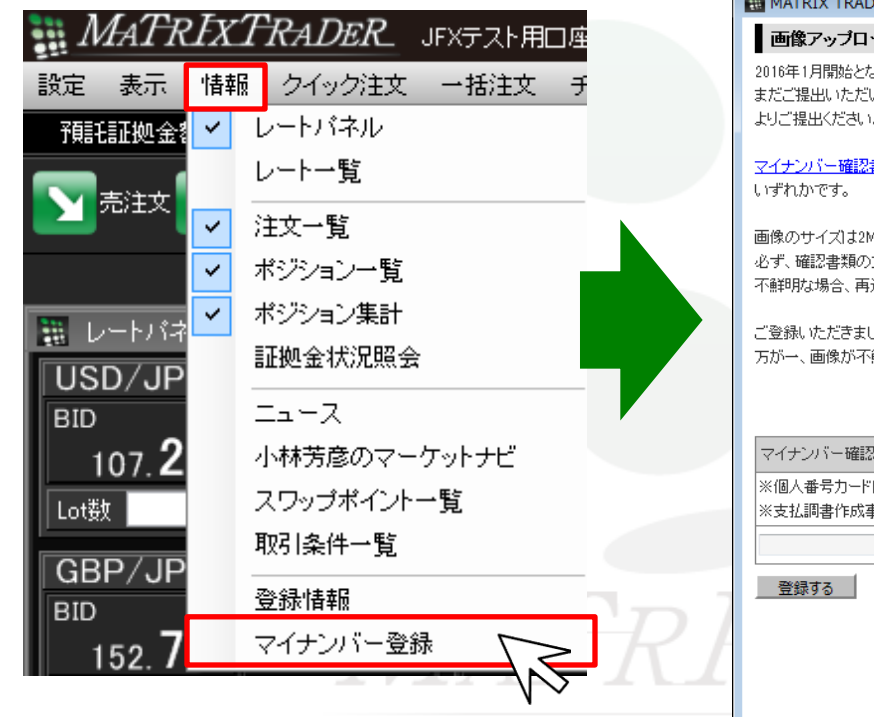

## ②【マイナンバー登録】画面が表示されます。

| III MATRIX TRADER                                                                                                    |  |
|----------------------------------------------------------------------------------------------------|--|
| 画像アップロード                                                                                                    |  |
| 2016年1月開始となったマイナンバー制度により、マイナンバー確認書類をご提出いただく必要がございます。<br>まだご提出いただいていないお客様は、2018年末までにマイナンバー確認書類を下記のアップロードフォーム<br>よりご提出ください。       |  |
| マ <u>イナンバー確認書類</u> は、通知カード、個人番号カード、マイナンバー(個人番号)が記載された住民票の<br>いずれかです。                                                            |  |
| 画像のサイズは2MB以内にしてください。使用可能なファイル形式は.bmp.eif.jpe.pneの形式のいずれかです。<br>必ず、確認書類の文字が判別できることをご確認ください。<br>不鮮明な場合、再送していただくことになりますので、ご注意ください。 |  |
| ご登録いただきましたマイナンバーにつきましては、順次担当部署にて確認いたします。<br>万が一、画像が不鮮明だった場合等、不備がございましたら改めてご連絡させていただきます。                                         |  |
| マイナンバー確認書類                                                                                                    |  |
| ※個人番号カードは裏面をお送りださい。マイナンバー確認書類についての詳細は <u>こちら</u><br>※古が調書ためま変のために必要な範囲なでマイナンバー(個人番号)を利用します。                                     |  |
|                                                                                                    |  |
| <br>登録する                                                                                                    |  |
|                                                                                                    |  |
|                                                                                                    |  |
|                                                                                                    |  |
|                                                                                                    |  |

## ■マイナンバー確認書類画像アップロード方法

# ①【参照】をクリックします。

### ②お客様の保存されたマイナンバー確認書類を選択し、 【開く】をクリックします。

| MATRIX TRADER                                                                                                    | 3 | 🔢 アップロードするファイルの選択 | R              | X                                                                                                    |
|----------------------------------------------------------------------------------------------------|---|-------------------|----------------|----------------------------------------------------------------------------------------------------|
|                                                                                                    | - | 🚱 🔾 🔻 🖹 🕨 ライブラリ 🕨 | ドキュメント 🕨       | <ul> <li>✓ </li> <li>✓ </li></ul> |
| マイナンバー確認書類を、デジタルカメラで撮影もしくは、スキャナで取り込み、アップロードしてください。<br>マイナンバー確認書類は、通知カード、個人番号カード、マイナンバー(個人番号)が記載された住民票のA.1ずれかです。            |   | 整理 ▼ 新しいフォルダー     |                | E • 🗍 🔞                                                                                                    |
| 画像のサイスは2MB以内にしてくたさい。「使用っ」認及ファイル形式はDmperLipepneの形式のハイオれかです。<br>必ず、確認書類の文字が判別できることをご確認ください。不鮮明な場合、再送していただくことはなりますので、ご注意ください。 |   | ☆ お気に入り           | ドキュメント ライブラ    | ノ 並べ替え: フォルダー ▼                                                                                                    |
| マイナンバー確認書類                                                                                                    |   | 3 最近表示した場所        |                |                                                                                                    |
| ※個人番号カードは裏面をお送りください。<br>※支払調書作成事務のために必要な範囲内でマイナンバー〈個人番号〉を利用します。                                                            |   | 🍡 ダウンロード          |                |                                                                                                    |
| 参照                                                                                                    |   | 📃 デスクトップ          |                |                                                                                                    |
|                                                                                                    |   | 🍃 ライブラリ           | My Data        |                                                                                                    |
| $\sqrt{2}$                                                                                                    |   | ■ ドキュメント          | Sources 認書類    |                                                                                                    |
|                                                                                                    | Ŧ | 📔 ピクチャ            |                |                                                                                                    |
|                                                                                                    |   | ■ ビデオ             |                |                                                                                                    |
|                                                                                                    |   |                   | <b>•</b>       |                                                                                                    |
|                                                                                                    |   | ファイル名(1           | N): マイナンバー確認書類 | ▼ すべてのファイル (*.*) ▼                                                                                                    |
|                                                                                                    |   |                   |                | 開く(0) キャンセル                                                                                                    |
|                                                                                                    |   |                   |                | $\wedge$                                                                                                    |
|                                                                                                    |   |                   |                |                                                                                                    |

#### 【ご注意】

マイナンバー確認書類は、通知カード、個人番号カード、マイナンバー(個人番号)が記載された住民票のいずれかです。 画像のサイズは2MB以内にしてください。

使用可能なファイル形式は.bmp.gif.jpg.pngの形式のいずれかです。

必ず、確認書類の文字が判別できることをご確認ください。不鮮明な場合、再送していただくことになりますので、ご注意ください。

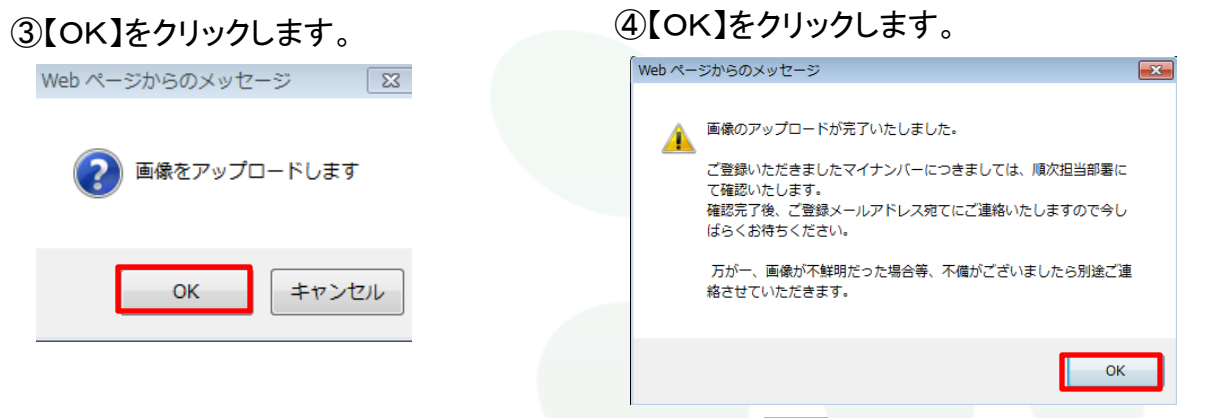

# ⑤アップロードが完了すれば、画像アップロード画面は

| MATRIX TRADER                                                                                                    |  |
|----------------------------------------------------------------------------------------------------|--|
| 画像アップロード                                                                                                    |  |
| 2016年1月間始となったマイナンバー制度により、マイナンバー確認書類をご提出いただく必要がございます。<br>まだご提出いただいていないお客様は、2018年末までにマイナンバー確認書類を下記のアップロードフォーム<br>よりご提出いたさい。    |  |
| マイナンパー確認書類は、通知カード、個人番号カード、マイナンパー(個人番号)が記載された住民票の<br>いずれかです。                                                                  |  |
| 画像のサイズは2MB以内にしてください。使用可能なファイル形式はbmp.ef.jpepneの形式のいずれかです。<br>必ず、確認書類の文字が平別できることをご確認ください。<br>不軽利な場合、再送していただくことになりますので、ご注意ください。 |  |
| ご登録、ただきましたマイナンバーにつきましては、順久担当部署にて確認、たします。<br>万が一、画像が不純明だった場合等、不像がごさいましたら改めてご連絡させていただきます。                                      |  |
| and ( ) of the Table                                                                                                    |  |
| マイナンパー確認者知<br>※個人最早カードは東西太お送りビださい。マイナンバー確認書類についての詳細はつちら                                                                      |  |
| ※支払調書作成事務のために必要な範囲内でマイナンバー(個人番号)を利用します。                                                                                      |  |
| 参照                                                                                                    |  |
| 登録する                                                                                                    |  |
|                                                                                                    |  |
|                                                                                                    |  |
|                                                                                                    |  |
|                                                                                                    |  |